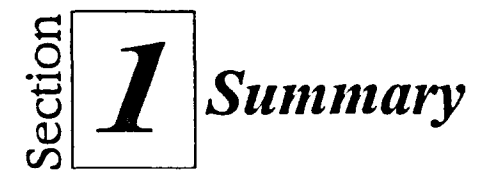

# To start Windows NT:

- 1. Turn on your computer.
- 2. If required, select an operating system and press ENTER
- 3. When the Begin Logon message appears, press CTRL+ALT+DELETE
- 4. If required, in the Logon Information dialog box, in the User name text box, type your user name.
- 5. In the Password text box, type your password.
- 6. Choose OK.
- If the Welcome screen appears, deselect the Show this Welcome screen next time you start Windows NT check box, and then choose Close.

# To move the mouse:

- 1. Place the mouse on a flat surface.
- 2. Hold the mouse comfortably with your fingertips resting on the mouse buttons.
- 3. Slide the mouse in the appropriate direction.

### To select an icon with the mouse:

- 1. Point to the icon with the mouse pointer.
- 2. Click the left mouse button.

### To move an icon on the desktop:

- 1. Point to the icon you want to move.
- 2. Drag the icon to a new position.

#### To open the Start menu:

1. Click the Start button.

# To close the Start menu:

- 1. Click outside the Start menu. or
- 1. Click the Start button. or
- 1. Press ESC

### To activate a shortcut menu:

- 1. Point to the object you want to use.
- 2. Right-click the mouse.

## To close a shortcut menu:

- 1. Point outside the shortcut menu.
- 2. Click the left mouse button.

#### To open a window:

- 1. Point to the icon you want to open.
- 2. Double-click the mouse button.

# To close a window:

1. Click the Close button.

#### To lock your workstation:

- 1. Press CTRL+ALT+DELETE
- 2. In the Windows NT Security dialog box, choose Lock Workstation.

# To unlock your workstation:

- 1. Press CTRL+ALT+DELETE
- 2. In the Unlock Workstation dialog box, in the Password text box, type your password.
- 3. Choose OK.